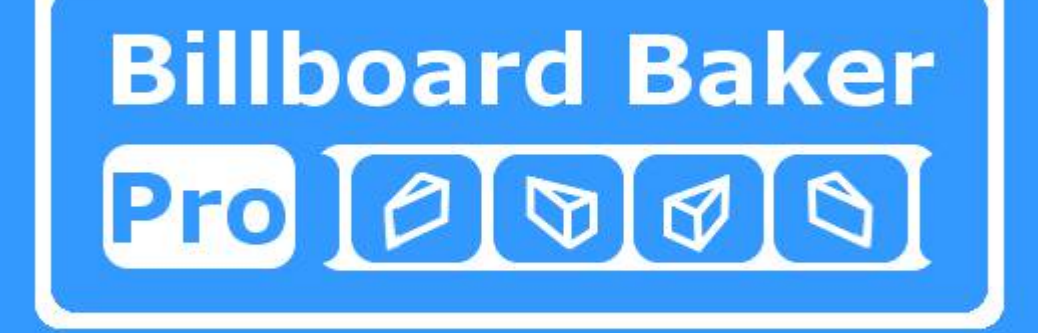

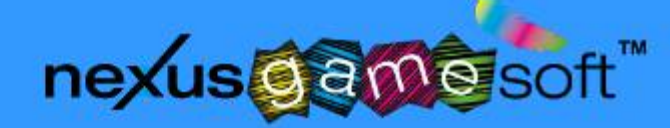

# **Table Of Contents**

| C |
|---|
| 3 |
| 4 |
| 5 |
| 7 |
| 7 |
| 7 |
| 7 |
| 9 |
| D |
|   |

#### 1. Introduction

Thank you for purchasing Billboard Baker Pro Bundle and thus supporting the project.

Billboards are a very common technique to retain objects visual appearance in the distance by reducing the mesh topology dramatically. Whereas the first level-of-detail stages usually render the original mesh with reduced faces and vertices each stage, billboards are usually quad meshs textured with a snapshot from the target 3d object. The purpose of Billboard Baker Pro is to achieve a high distance view running with high performance and keeping the objects original look.

#### 2. Installation

An important goal of this package is to keep usability as simple as possible. To install Billboard Baker Pro Bundle, just import the core package Billboard Baker Pro Bundle into your project. Package will be imported into the folder Billboard Baker Pro by default.

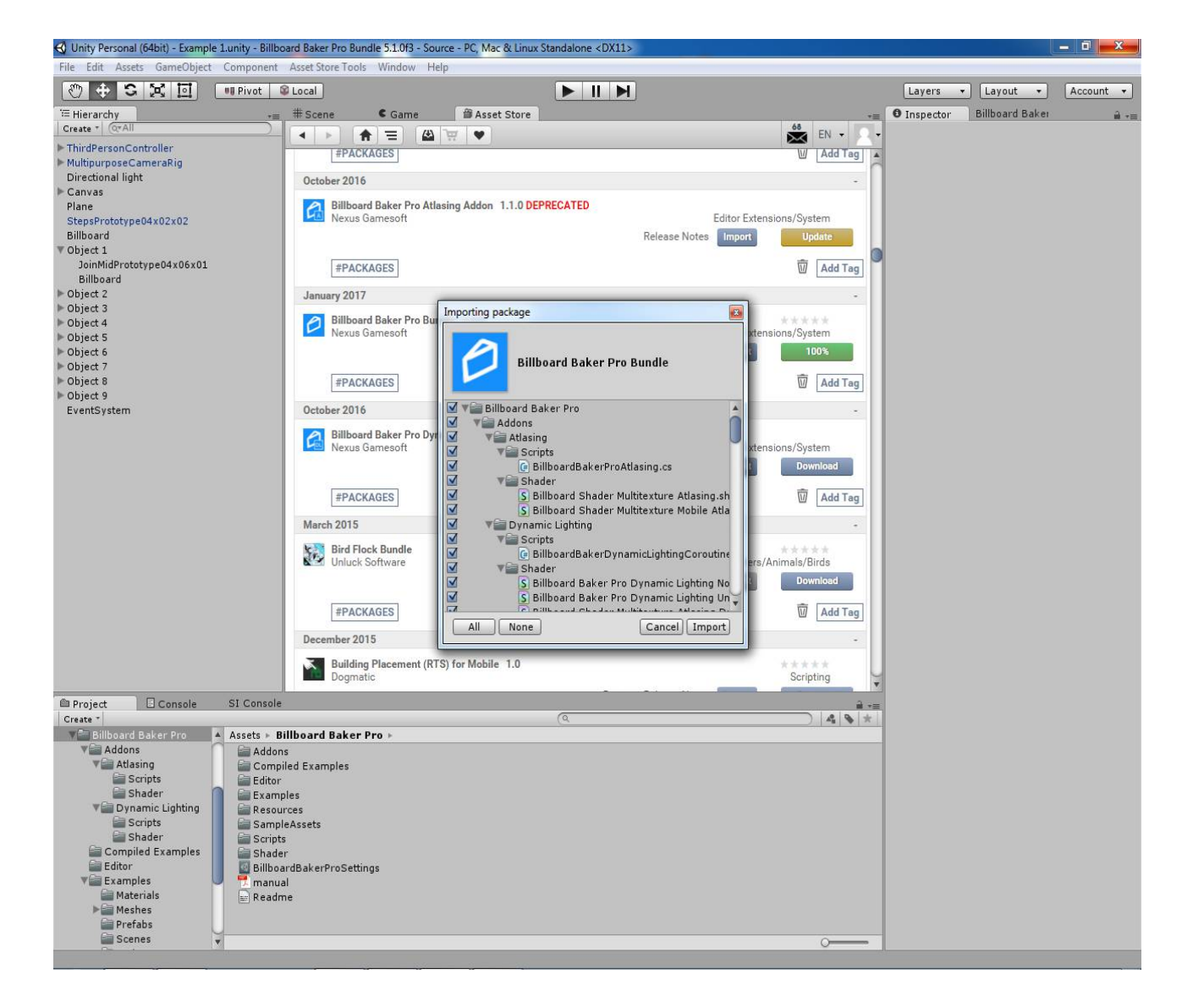

To learn how to use the package, please read the following chapter Quick Start.

### 3. Quick Start

In this Quick Start I will show you how to create a level-of-detail setup. Take any object you want to create a billboard from. In this case we take a house model.

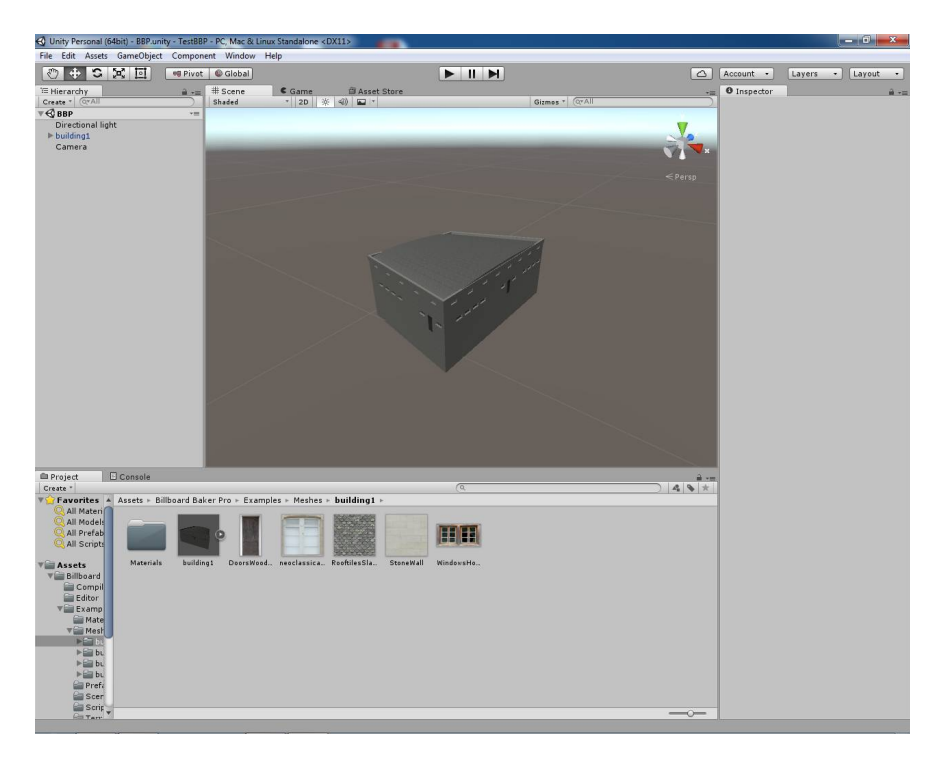

Right-click on your GameObject in the hirachy and press create empty.

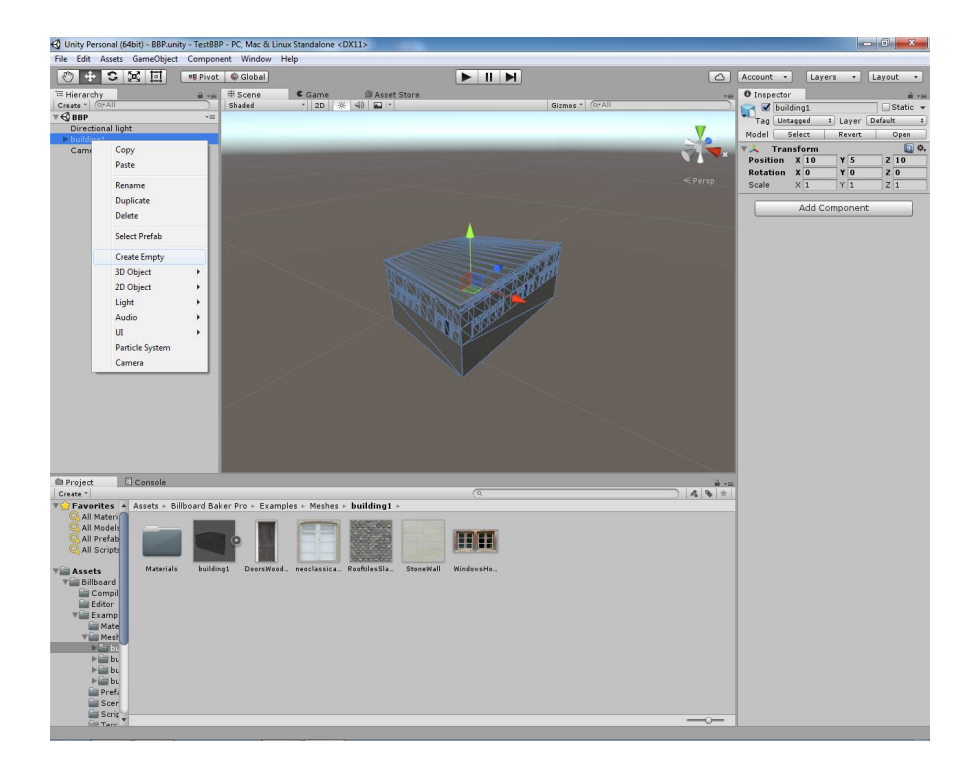

This creates an empty GameObject at root position as child of the house GameObject.

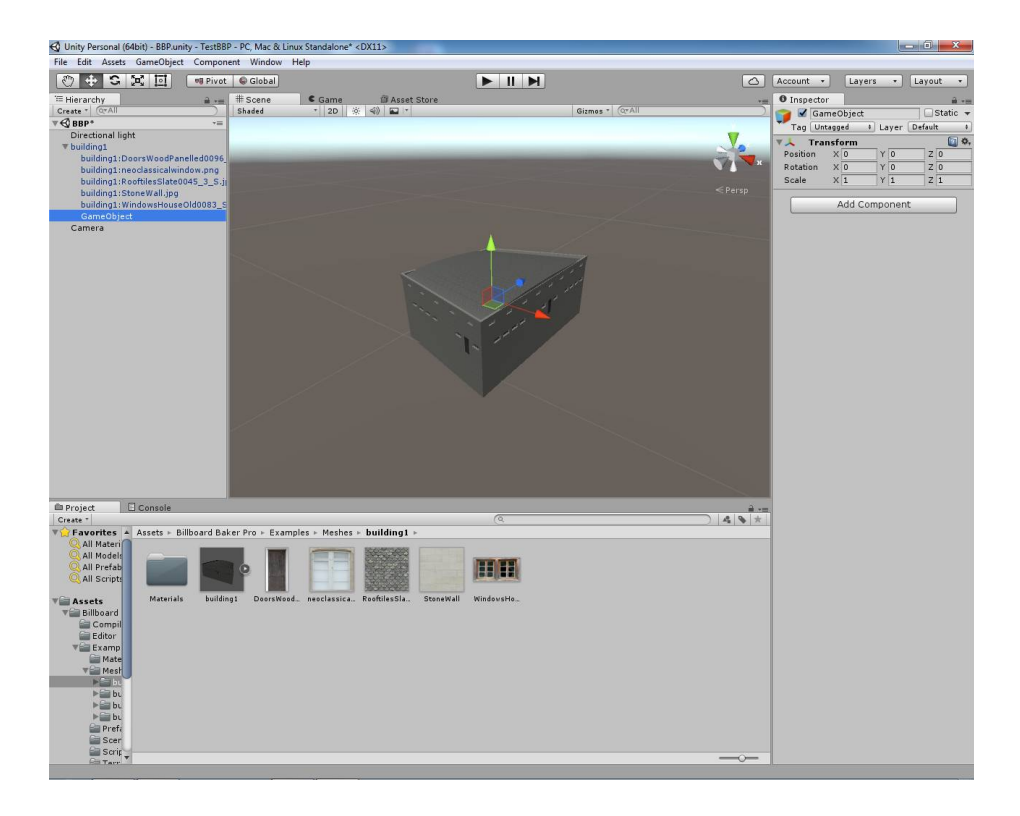

Now we drag the created empty GameObject to the root hirachy.

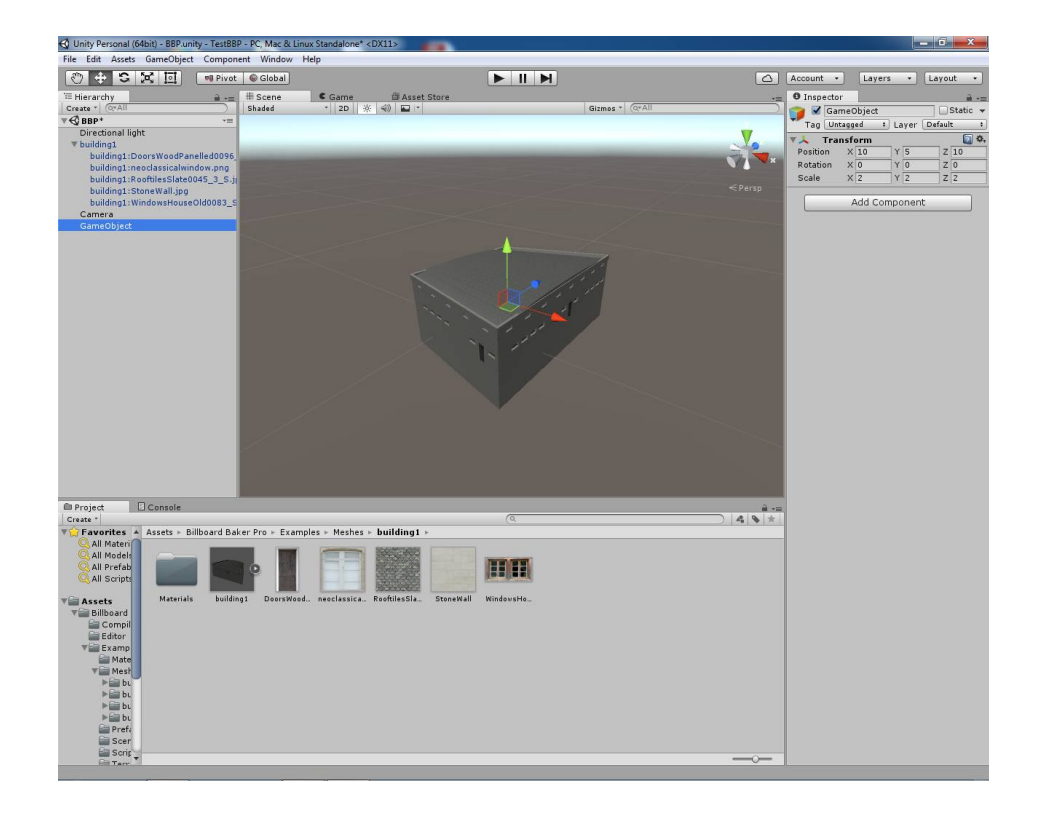

Our empty GameObject has now the same position as our building. It is important, that both share the same position, as billboard won't otherwise bring best results. We also want our new empty GameObject's scaling to be 1 in all directions. This is very important, as our billboard in the end would bring wrong result.

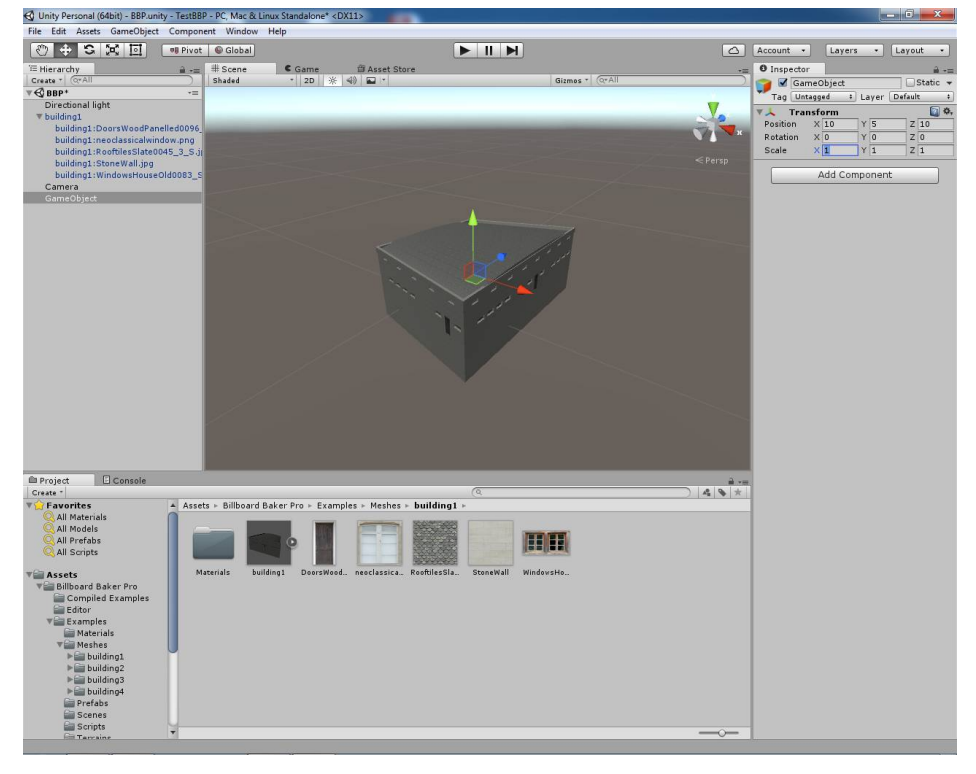

Lets now rename our empty GameObject to Building Parent and make the GameObject building1 child of Building Parent. The scale of Building Parent game object can now be set different to 1, but still needs to be equal in all directions.

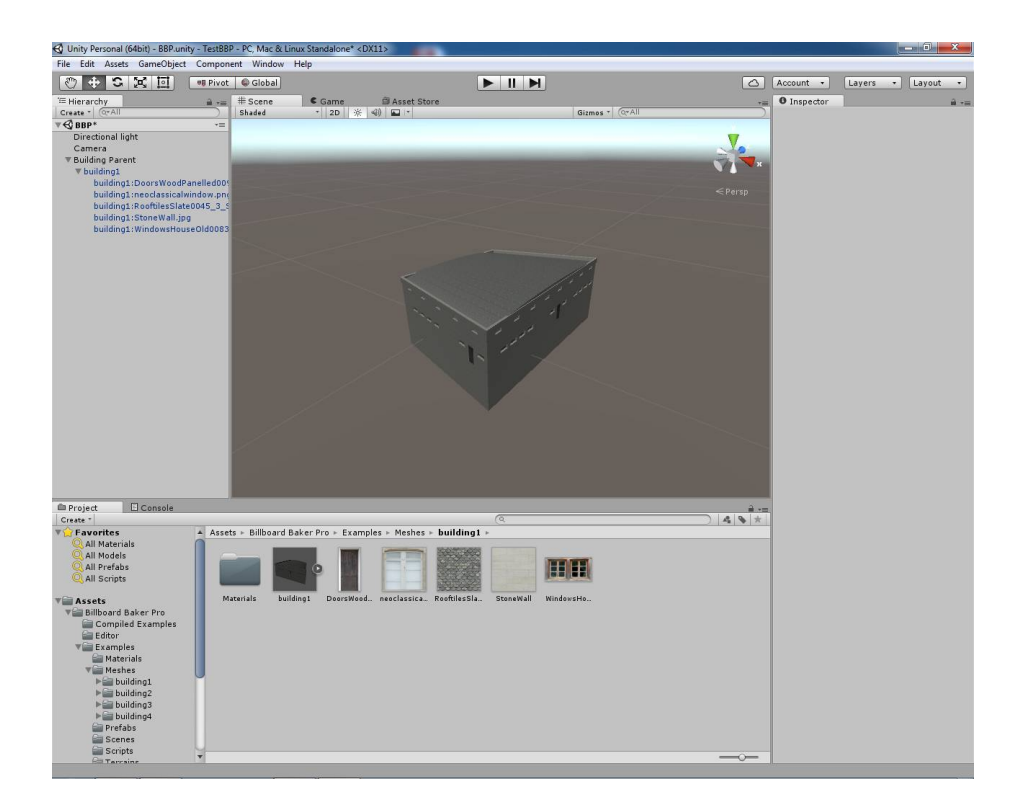

Now let's create a Billboard GameObject. Right click on Building Parent and press 3D Object  $\rightarrow$  Billboard.

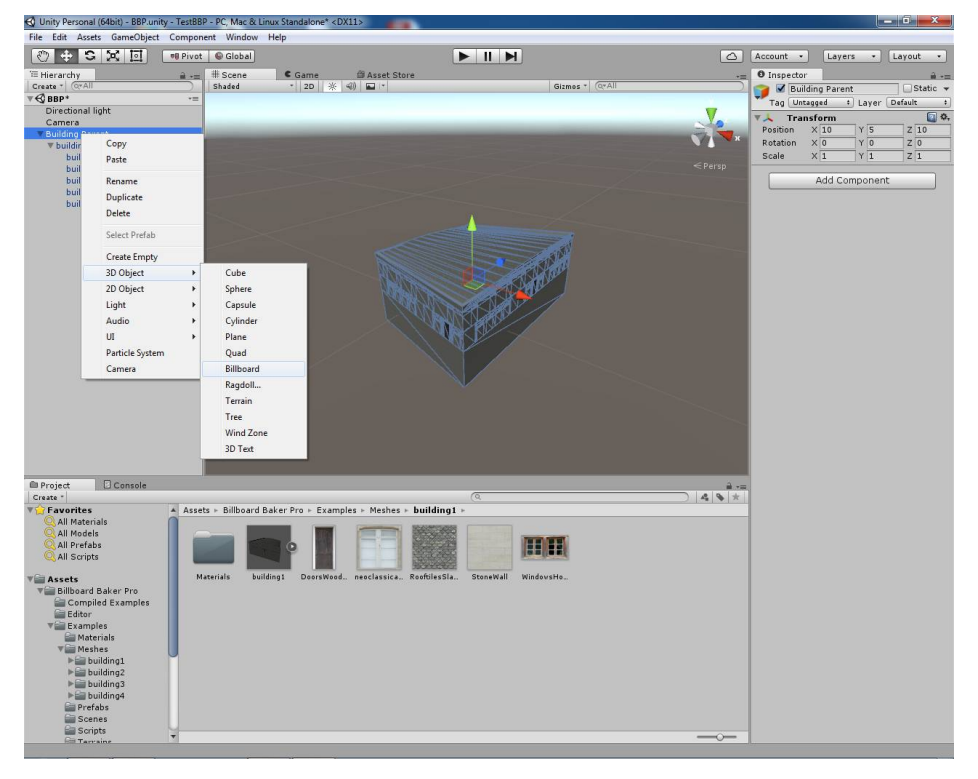

A new Billboard GameObject will be created as child of Building Parent. If you want to know more in depth about the Billboard Component, please move to chapter Billboard Component.

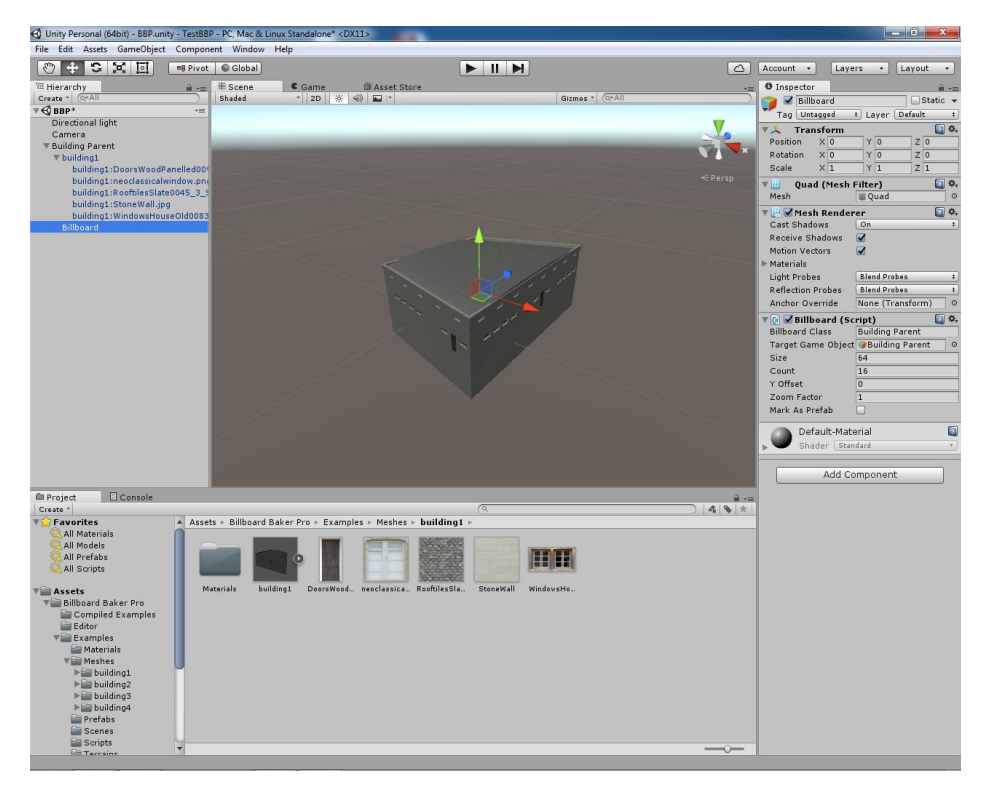

Let's now open the Billboard Baker Pro Editor Window by clicking Window  $\rightarrow$  Billboard Baker Pro.

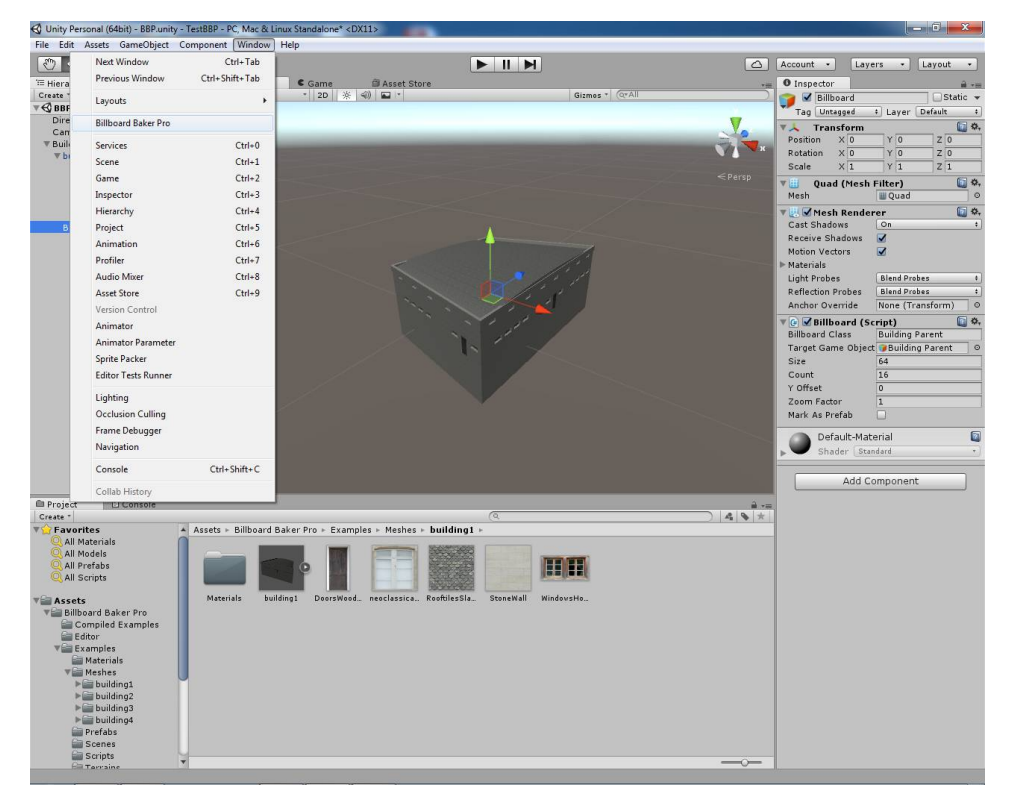

A new window will open on the right side. To get more indepth information about it, please go to chapter Billboard Baker Pro Editor Window.

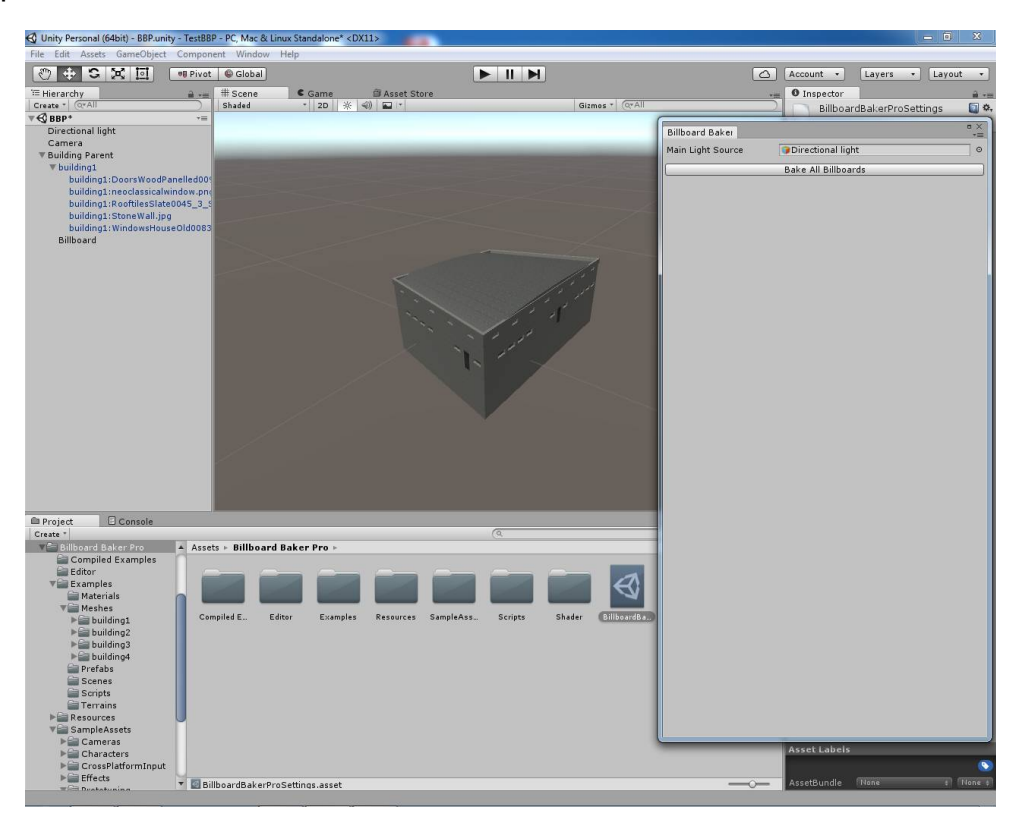

Click Bake All Billboards.

| 🕄 Unity Personal (64bit) - BBP.unity - TestBBP - PC, Mac & Linux Standalone* < DX11> |                                                                                                    |                                   |                            |                                                                                                    |                            |
|--------------------------------------------------------------------------------------|----------------------------------------------------------------------------------------------------|-----------------------------------|----------------------------|----------------------------------------------------------------------------------------------------|----------------------------|
| File Edit Assets GameObject                                                          | Component Window                                                                                                    | Help                              |                            |                                                                                                    |                            |
| () + S X II                                                                          | 🤫 Pivot 🛛 🕼 Global                                                                                                    |                                   |                            | 🛆 Account •                                                                                                    | Layers • Layout •          |
| T Hierarchy                                                                          | 🔒 📲 🗰 Scene                                                                                                    | Came Asset Store                  |                            | +⊞ O Inspecto                                                                                                    | er Billboard Baker 📲       |
| Create * Q*All                                                                       | Shaded                                                                                                    | * 2D 🔆 📣 🖬 *                      | Gizmos * Q*All             | Main Light 5                                                                                                    | Source Directional light Q |
| ▼€ BBP*                                                                              | -=                                                                                                    |                                   |                            | Thur Eight                                                                                                    |                            |
| Directional light                                                                    |                                                                                                    |                                   |                            |                                                                                                    | Bake All Billboards        |
| Camera                                                                               | and the second second se                                                                                                    |                                   |                            | 2                                                                                                    |                            |
| * building Parent                                                                    | and the second second se                                                                                                    |                                   |                            |                                                                                                    |                            |
| building1:DoorsWoodE                                                                 | Panelled00                                                                                                    |                                   |                            |                                                                                                    |                            |
| building1:neoclassical                                                               | window.png                                                                                                    |                                   |                            | < Persp                                                                                                    |                            |
| building1:RooftilesSlat                                                              | e0045_3_5                                                                                                    |                                   |                            |                                                                                                    |                            |
| building1:StoneWall.jp                                                               | 9                                                                                                    |                                   |                            | and the second second second second second second second second second second second second second second second |                            |
| building1:WindowsHou                                                                 | iseOld0083                                                                                                    |                                   |                            |                                                                                                    |                            |
| Billboard                                                                            | Constant of the local division of the local division of the local |                                   |                            |                                                                                                    |                            |
|                                                                                      |                                                                                                    |                                   |                            |                                                                                                    |                            |
|                                                                                      |                                                                                                    |                                   |                            |                                                                                                    |                            |
|                                                                                      |                                                                                                    |                                   |                            |                                                                                                    |                            |
|                                                                                      |                                                                                                    |                                   |                            |                                                                                                    |                            |
|                                                                                      |                                                                                                    |                                   |                            |                                                                                                    |                            |
|                                                                                      |                                                                                                    |                                   |                            |                                                                                                    |                            |
|                                                                                      |                                                                                                    |                                   |                            |                                                                                                    |                            |
|                                                                                      |                                                                                                    |                                   |                            |                                                                                                    |                            |
|                                                                                      |                                                                                                    |                                   |                            |                                                                                                    |                            |
|                                                                                      |                                                                                                    |                                   |                            |                                                                                                    |                            |
|                                                                                      |                                                                                                    |                                   |                            |                                                                                                    |                            |
|                                                                                      |                                                                                                    |                                   |                            |                                                                                                    |                            |
|                                                                                      |                                                                                                    |                                   |                            |                                                                                                    |                            |
|                                                                                      |                                                                                                    |                                   |                            |                                                                                                    |                            |
|                                                                                      |                                                                                                    |                                   |                            |                                                                                                    |                            |
|                                                                                      |                                                                                                    |                                   |                            |                                                                                                    |                            |
|                                                                                      |                                                                                                    |                                   |                            |                                                                                                    |                            |
|                                                                                      |                                                                                                    |                                   |                            |                                                                                                    |                            |
| Project Console                                                                      |                                                                                                    |                                   |                            | à                                                                                                    |                            |
| Create *                                                                             |                                                                                                    |                                   | (Q                         | 4.8 *                                                                                                    |                            |
| 📲 Billboard Baker Pro                                                                | ▲ Assets ► Billboard                                                                                                    | Baker Pro 🕨                       |                            |                                                                                                    |                            |
| Compiled Examples                                                                    |                                                                                                    |                                   |                            |                                                                                                    |                            |
| Editor                                                                               |                                                                                                    |                                   |                            | 100                                                                                                    |                            |
| V Examples                                                                           |                                                                                                    |                                   |                            | J. Sopeports                                                                                                    |                            |
| Machas                                                                               |                                                                                                    |                                   |                            | qui foloren.                                                                                                    |                            |
| ► ► building1                                                                        | Compiled E Edi                                                                                                    | itor Examples Resources SampleAss | Scripts Shader BillboardBa | manual Readme                                                                                                    |                            |
| ▶ 🔤 building2                                                                        |                                                                                                    |                                   |                            |                                                                                                    |                            |
| ► 🚔 building3                                                                        |                                                                                                    |                                   |                            |                                                                                                    |                            |
| ► 🔛 building4                                                                        |                                                                                                    |                                   |                            |                                                                                                    |                            |
| Prefabs                                                                              |                                                                                                    |                                   |                            |                                                                                                    |                            |
| Scenes                                                                               |                                                                                                    |                                   |                            |                                                                                                    |                            |
| Terrains                                                                             |                                                                                                    |                                   |                            |                                                                                                    |                            |
| ▶                                                                                    |                                                                                                    |                                   |                            |                                                                                                    |                            |
| V SampleAssets                                                                       |                                                                                                    |                                   |                            |                                                                                                    |                            |
| ▶ 🔐 Cameras                                                                          |                                                                                                    |                                   |                            |                                                                                                    |                            |
| ▶ 🚔 Characters                                                                       |                                                                                                    |                                   |                            |                                                                                                    |                            |
| ErossPlatformInput                                                                   |                                                                                                    |                                   |                            |                                                                                                    |                            |
| ► 📰 Effects                                                                          | 🔻 🔯 BillboardBakerPro                                                                                                    | Settings.asset                    |                            |                                                                                                    |                            |
| WHILE Destatusing                                                                    |                                                                                                    |                                   |                            |                                                                                                    |                            |

#### The baking process starts now.

| 🚭 Unity P           | ersonal (64bit) - tmpso | cene.unity - TestBBP - PC, Ma | ac & Linux Standalone <dx11></dx11> |                                                                                                    | - 0 <b>X</b>                                                                                                    |
|---------------------|-------------------------|-------------------------------|-------------------------------------|----------------------------------------------------------------------------------------------------|----------------------------------------------------------------------------------------------------|
| File Edit           | Assets GameObje         | ct Component Window           | Help                                |                                                                                                    |                                                                                                    |
| 0                   | SXD                     | 🕫 Pivot 🕼 Global              |                                     | 🛆 Account 🔹                                                                                                    | Layers • Layout •                                                                                                    |
| C Game<br>Display 1 | * Free Aspect           | * Scale O                     | 1×                                  | Maximize on P                                                                                                    | -=<br>lay Mute audio Stats Gizmos *                                                                                     |
|                     |                         |                               |                                     |                                                                                                    | Statistics                                                                                                    |
|                     |                         |                               |                                     |                                                                                                    |                                                                                                    |
|                     |                         |                               |                                     | Level: -74.8 dB<br>Clipping: 0.0%                                                                                 | DSP load: 0.3%<br>Stream load: 0.0%                                                                                     |
|                     |                         |                               |                                     |                                                                                                    | 29.8 FPS (33.5ms)                                                                                                    |
|                     |                         |                               |                                     | CPU: main <b>33.5</b> m<br>Batches: 8<br>Tris: 3.5k<br>Screen: 1280x894<br>SetPass calls: 8<br>Visible skinned me | : render thread 2.4ms<br>Saved by batching: 0<br>Verts: 7.7k<br>- 13.1 MB<br>Shadow casters: 0<br>shes: 0 Animations: 0 |
|                     |                         |                               |                                     | Network: (no play                                                                                                 | ers connected)                                                                                                    |
|                     |                         |                               |                                     |                                                                                                    |                                                                                                    |
|                     |                         |                               |                                     |                                                                                                    |                                                                                                    |
|                     |                         |                               |                                     |                                                                                                    | Baka naurad in play mode                                                                                                |

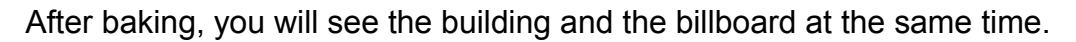

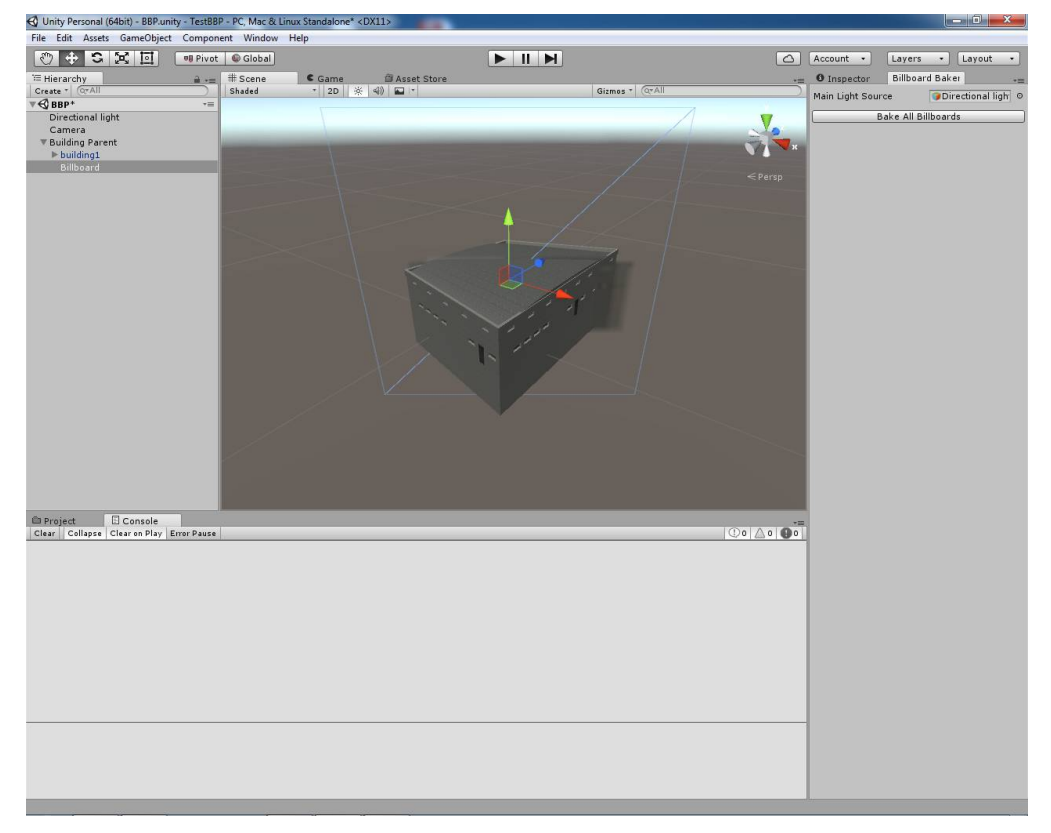

We now create a level-of-detail component, by selecting Building Parent GameObject first:

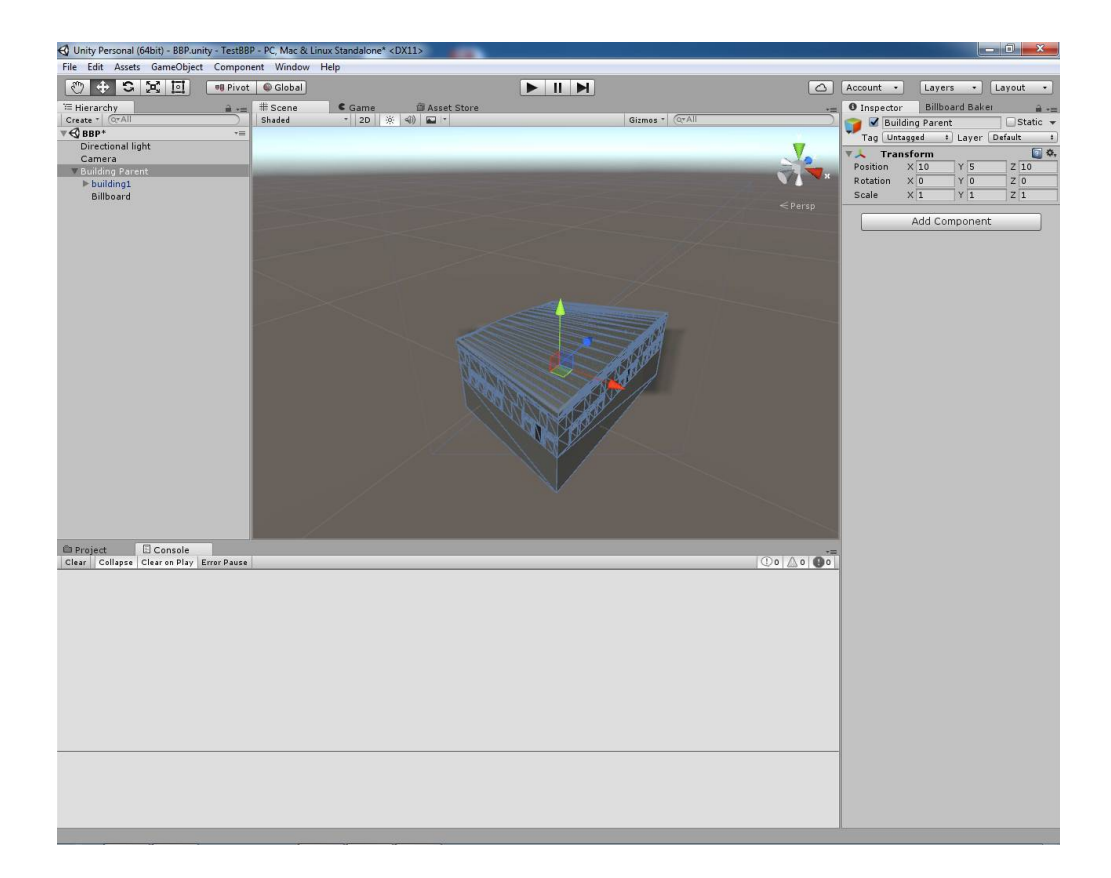

And then clicking on Component  $\rightarrow$  Rendering  $\rightarrow$  LOD Group.

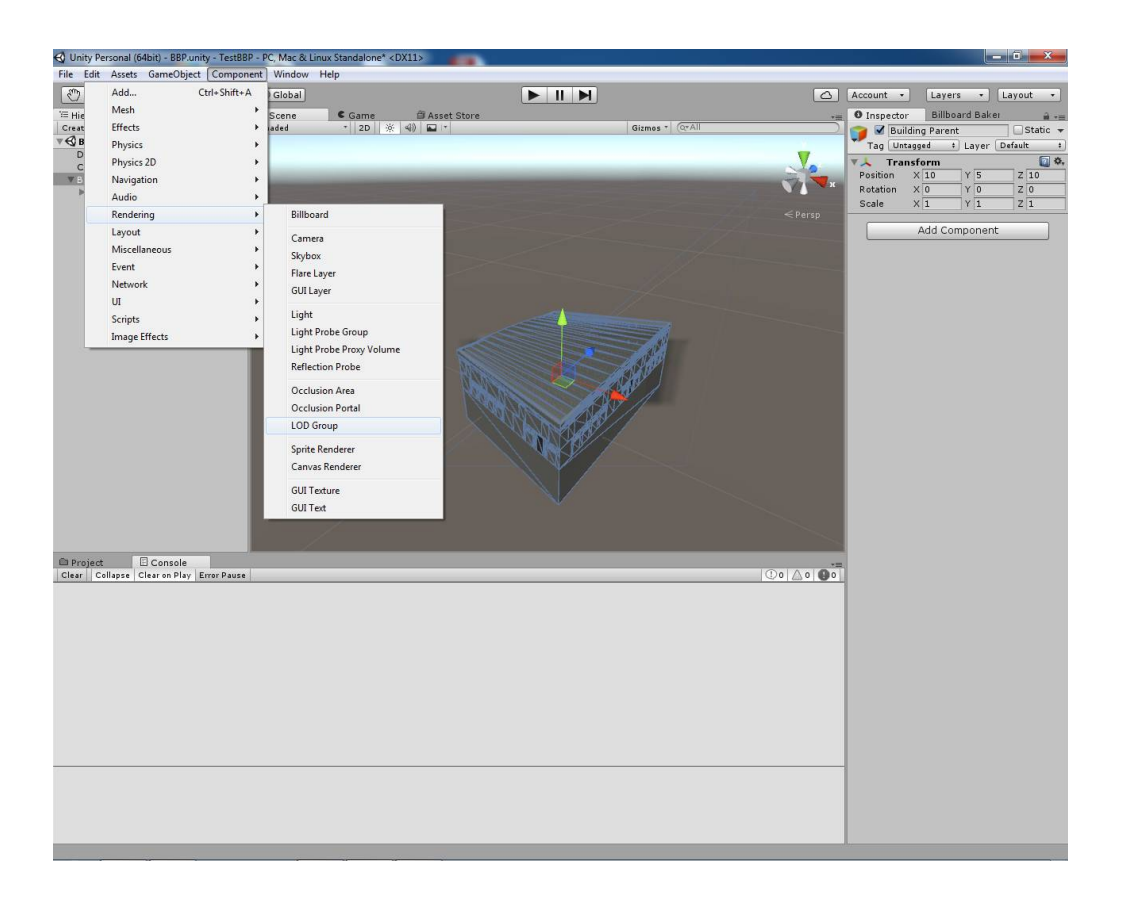

A new LOD Group component will be added.

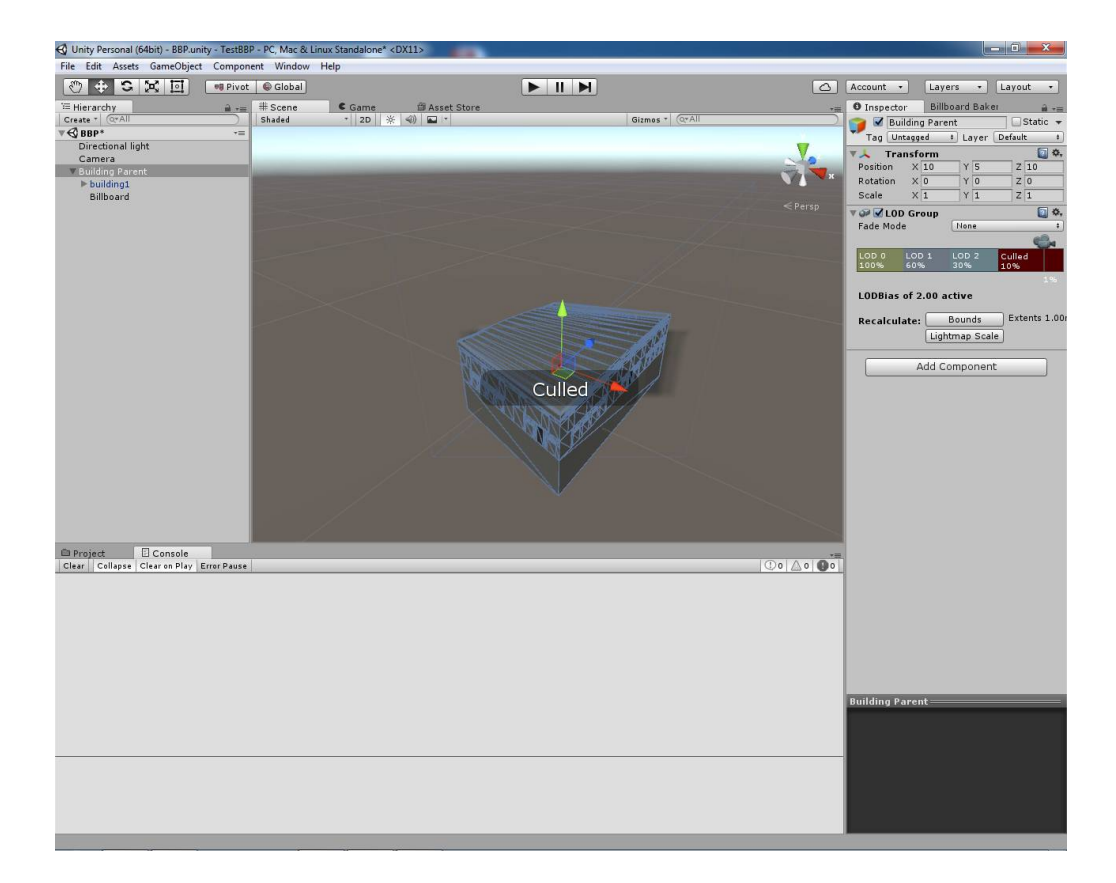

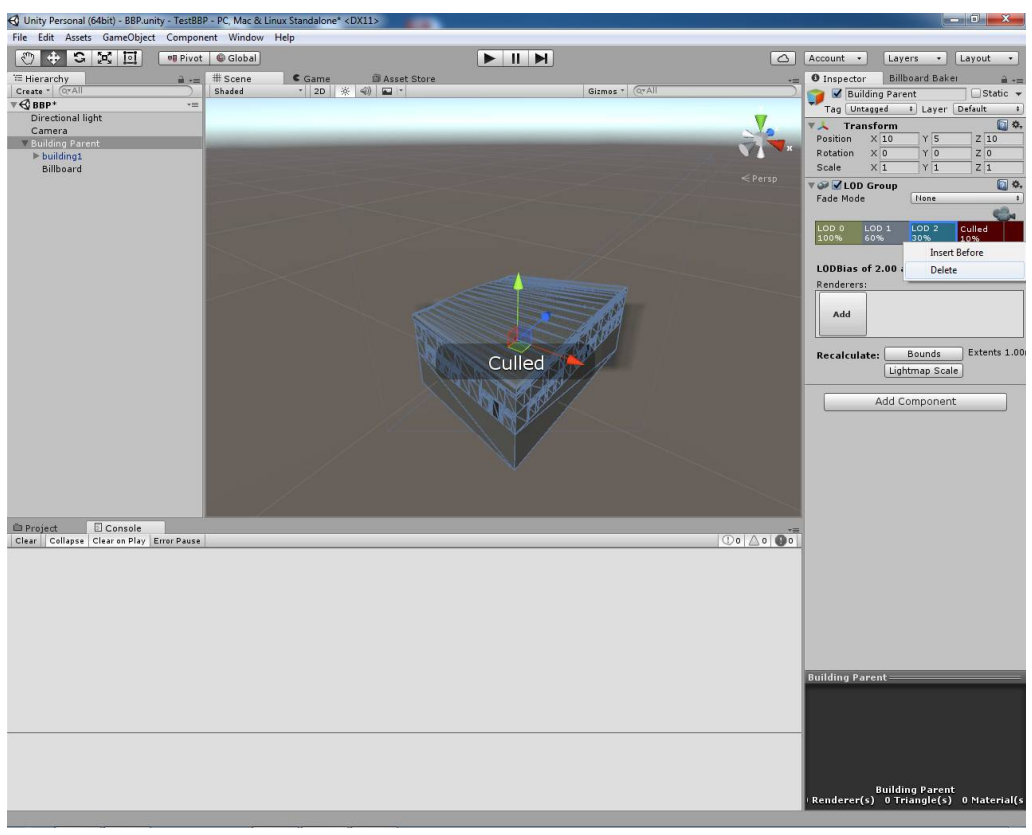

Right-click on LOD 2 stage and press delete, as we don't need it here.

Move culled border (line between LOD 1 and Culled) to the right, till culled region is around 1%.

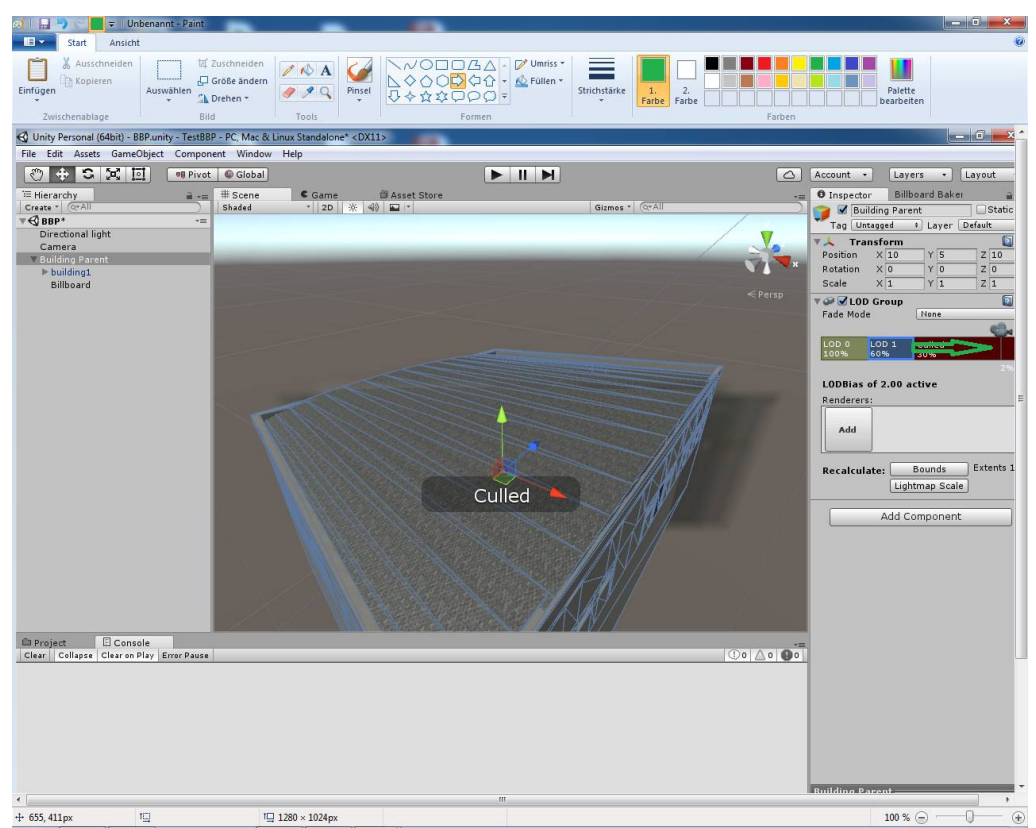

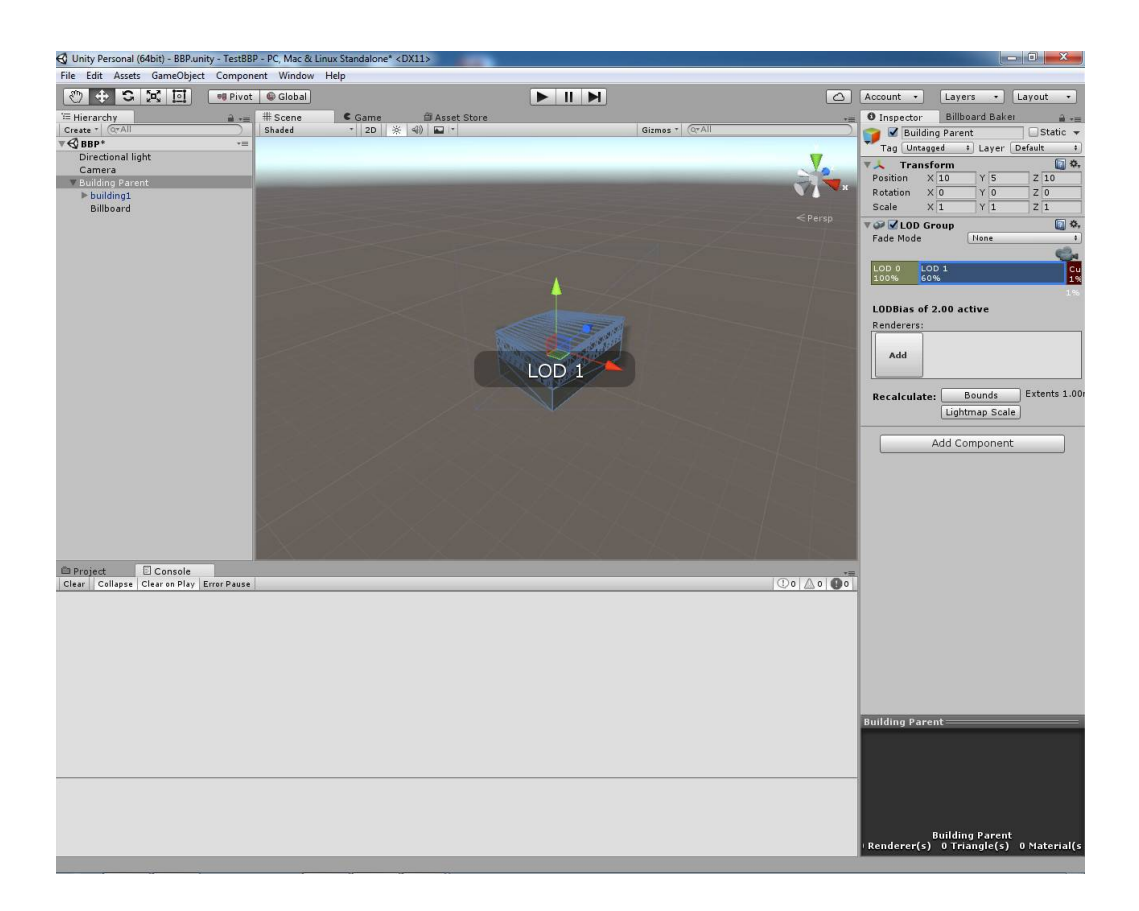

Now Drag&Drop building1 GameObject to LOD0 rectangle. All renderers of building1 will now be visible in this stage.

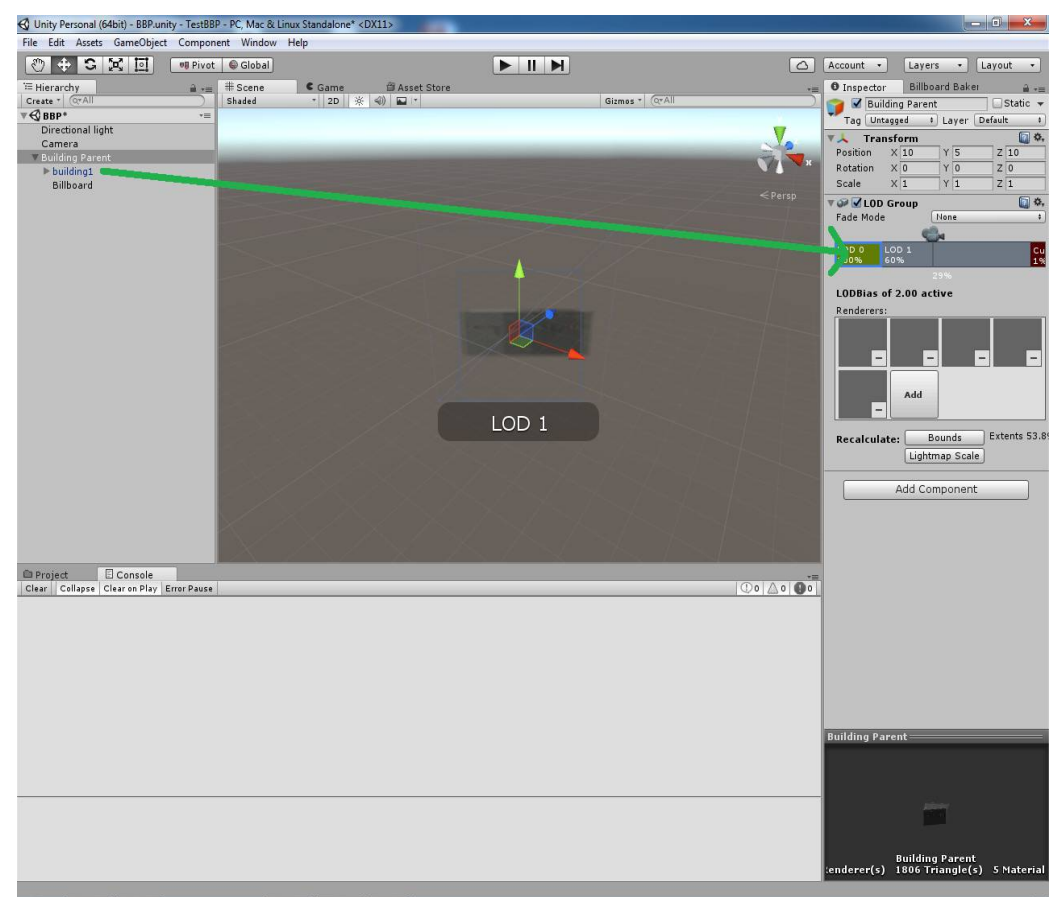

Do the same with Billboard GameObject and LOD1 rectangle. Drag&Drop Billboard GameObject to LOD1 rectangle. All renderers of Billboard will now be visible in this stage.

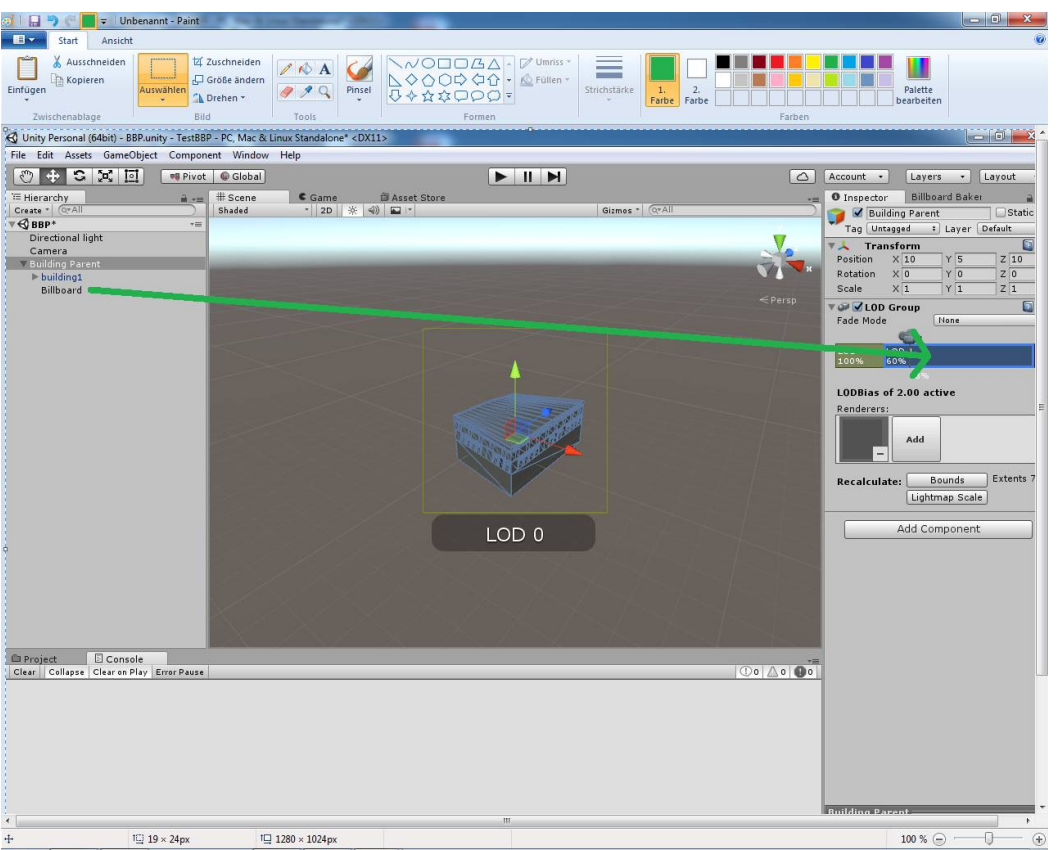

Deselect any GameObject. Your LOD Group is now setup correct. If you want to change billboard settings, please go to chapter Billboard Component. After applying changes, you need to Bake the billboards again. Here you see LOD 0 stage.

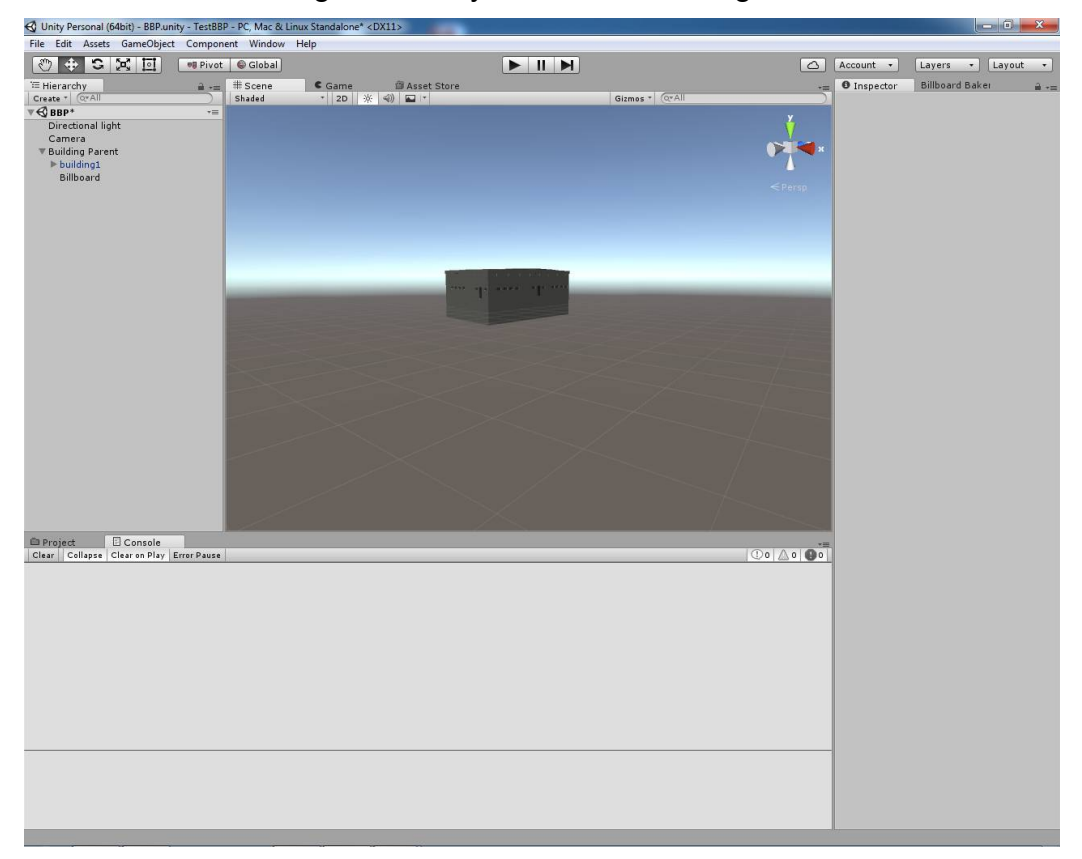

Here you see billboard in LOD 1 stage.

| 🚭 Unity Personal (64bit) - BBP.unity - TestBB | 3P - PC, Mac & L | inux Standalone* <dx11></dx11> |                 |                                                                                                    |                          |
|-----------------------------------------------|------------------|--------------------------------|-----------------|----------------------------------------------------------------------------------------------------|--------------------------|
| File Edit Assets GameObject Compor            | nent Window      | Help                           |                 |                                                                                                    |                          |
| 🖑 🕂 S 🕱 🔟 🕫 Pivot                             | t 🕒 Global       |                                |                 | 🛆 Account                                                                                                    | Layers      Layout       |
| '≡ Hierarchy 🔒 +=                             | # Scene          | Came Basset Store              |                 | -= O Inspe                                                                                                    | ctor Billboard Baker 🔒 📲 |
| Create * (Q*All )                             | Shaded           | * 2D 🔆 🗐 🖬 *                   | Gizmos * (Q*All | 2                                                                                                    |                          |
| Directional light                             |                  |                                |                 | <u>×</u>                                                                                                    |                          |
| Camera                                        |                  |                                |                 |                                                                                                    |                          |
| Building Parent                               |                  |                                |                 | × ×                                                                                                    |                          |
| Billboard                                     |                  |                                |                 |                                                                                                    |                          |
|                                               |                  |                                |                 | < Persp                                                                                                    |                          |
|                                               |                  |                                |                 |                                                                                                    |                          |
|                                               |                  |                                |                 |                                                                                                    |                          |
|                                               |                  |                                |                 |                                                                                                    |                          |
|                                               |                  |                                |                 |                                                                                                    |                          |
|                                               |                  |                                |                 |                                                                                                    |                          |
|                                               |                  |                                | · · · ·         |                                                                                                    |                          |
|                                               |                  |                                |                 |                                                                                                    |                          |
|                                               |                  |                                |                 |                                                                                                    |                          |
|                                               |                  |                                |                 |                                                                                                    |                          |
|                                               |                  |                                |                 | And in case of the local division of the local division of the loc |                          |
|                                               |                  |                                |                 | and the second second second second second second second second second second second second second second second                                                                                                    |                          |
|                                               |                  |                                |                 |                                                                                                    |                          |
|                                               |                  |                                |                 | 1                                                                                                    |                          |
|                                               |                  |                                |                 |                                                                                                    |                          |
|                                               |                  |                                |                 |                                                                                                    |                          |
|                                               |                  |                                |                 |                                                                                                    |                          |
|                                               |                  |                                |                 |                                                                                                    |                          |
|                                               |                  |                                |                 |                                                                                                    |                          |
|                                               |                  |                                |                 |                                                                                                    |                          |
| Project Console                               |                  |                                |                 |                                                                                                    |                          |
| Clear Collapse Clear on Play Error Pause      | d.               |                                |                 | (10 (A) (B)                                                                                                    |                          |
|                                               |                  |                                |                 |                                                                                                    |                          |
|                                               |                  |                                |                 |                                                                                                    |                          |
|                                               |                  |                                |                 |                                                                                                    |                          |
|                                               |                  |                                |                 |                                                                                                    |                          |
|                                               |                  |                                |                 |                                                                                                    |                          |
|                                               |                  |                                |                 |                                                                                                    |                          |
|                                               |                  |                                |                 |                                                                                                    |                          |
|                                               |                  |                                |                 |                                                                                                    |                          |
|                                               |                  |                                |                 |                                                                                                    |                          |
|                                               |                  |                                |                 |                                                                                                    |                          |
|                                               |                  |                                |                 |                                                                                                    |                          |
|                                               |                  |                                |                 |                                                                                                    |                          |
|                                               |                  |                                |                 |                                                                                                    |                          |
|                                               |                  |                                |                 |                                                                                                    |                          |
|                                               |                  |                                |                 |                                                                                                    |                          |
|                                               |                  |                                |                 |                                                                                                    |                          |

If you have any questions, please contact us at mail@nexusgamesoft.com.

### 4. Billboard Component

| 🔻 📴 🛛 Billboard (Script) |                            |     | \$,     |
|--------------------------|----------------------------|-----|---------|
| Billboard Class          | Object 1                   |     |         |
| Target Game Object       | Object 1                   |     | $\odot$ |
| Size                     | Full Resolution            |     | ŧ       |
| Count                    | 64                         |     |         |
| Y Offset                 | 0                          |     |         |
| Zoom Factor              | 3                          |     |         |
| ▶ Dynamic Lighting Ma    | terial Settings            |     |         |
| Reset To Def             | ault Material Settings     |     |         |
|                          |                            |     |         |
| Object 1                 |                            | 2   | \$,     |
| ▶ Shader Billb           | oard Baker Pro/Billboard S | had | 17      |

| Variable           | Description                                                                                                    |
|--------------------|----------------------------------------------------------------------------------------------------|
| Billboard Class    | A string defining a class of billboard. Each class is processed during<br>bake. You can have many billboards of same class in the scene.<br>They all need to be exact dublicates. Target Objects must be<br>duplicates and may not be different, especially in scaling, rotation<br>and content. Else you will not get proper billboards (wrong scaling,<br>rotation and content not matching). |
| Target Game Object | The GameObject you want to make a billboard from. Target GameObject is processed during bake.                                                                                                    |
| Size               | Size of all frames, relative to Max Texture Size setting in Billboard Baker Pro Editor Window.                                                                                                    |
| Count              | Count of frames the billboard has. Each frame captures the Target Game Object from a different angle.                                                                                                    |
| Y Offset           | Y offset of Target Game Object during bake.                                                                                                    |
| Zoom Factor        | A zoom factor of 1 always ensures the Target Game Object to be within the captured frame. You can increase the zoom to better fit the Target Game Object within the captured frame.                                                                                                    |

#### 5. Billboard Baker Pro Editor Window

| Inspector           | Billboar | d Baker           | -= |
|---------------------|----------|-------------------|----|
| Use Dynamic Lig     | hting    |                   |    |
| Main Light Source   |          | Directional light | 0  |
| Use Atlasing        |          |                   |    |
| Max Texture Size    | 3        | 4096              | +  |
| Bake All Billboards |          |                   |    |

| Variable            | Description                                                                                                    |
|---------------------|----------------------------------------------------------------------------------------------------|
| Dynamic Lighting    | Enable dynamic lighting feature. You need this if you have moving lights or want to rotate the object.                                                                            |
| Main Light Source   | The main light source that is considered for baking.                                                                                                    |
| Use Atlasing        | Use Atlasing Feature combines multiple billboard materials into one single material with a single texture called atlas texture. This increases performance by reducing drawcalls. |
| Max Texture Size    | Reference size for billboard texture and billboard atlas                                                                                                    |
| Bake All Billboards | Executes baking of billboards. Targt objects are captured from different angles.                                                                                                  |

## 7. Features

Billboard Baker Pro Bundle now contains all addons to ease the developmen process.

#### 7.1. Atlasing Feature

When objects get rendered, every material raises an additional drawcall. Drawcalls are commands from the cpu to the gpu and are quite slow. To enhance performance it is best to keep material count as low as possible. Atlasing puts several materials into one by copying each texture together into a so called atlas texture.

To use this technique activate "Use Atlasing" within the Billboard Baker Pro editor window.

| <ol> <li>Inspector</li> </ol>   | Billboa   | ard Baker        | <b>7</b> ⊞ |
|---------------------------------|-----------|------------------|------------|
| Main Light Sour<br>Use Atlasing | ce        | Directional ligh | 0          |
| В                               | ake All E | Billboards       |            |

#### 7.2. Dynamic Lighting Feature

As Billboard Baker Pro catches the render output of a scene, it was impossible to use dynamic changing lights. This addon takes another aproach to create light responding billboards. Instead of capturing a rendered and lightened scene, baking with the dynamic lighting addon renders the albedo texture first and then renders the objects normals into a normal map. Lighting of the billboards is than calculated at runtime in the scene. It is possible to toggle this option on by activating ""Use Dynamic Lighting".

| <b>O</b> Inspector | Billboar    | •=      |  |
|--------------------|-------------|---------|--|
| Use Dynamic Li     | ghting      |         |  |
| Use Atlasing       |             |         |  |
| В                  | ake All Bil | lboards |  |

The relevant Billboard component settings for dynamic lighting can fe found under "Dynamic Lighting Material Settings".

| 🔻 💽 🗹 Billboard (Sc                | ript) 🛛 🔯 🖏                   |  |
|------------------------------------|-------------------------------|--|
| Billboard Class                    | StepsPrototype04x02x0         |  |
| Target Game Object                 | StepsPrototype04x02 ⊙         |  |
| Size                               | 128                           |  |
| Count                              | 16                            |  |
| Y Offset                           | 0                             |  |
| Zoom Factor                        | 1                             |  |
| Mark As Prefab                     |                               |  |
| 🔻 Dynamic Lighting Ma              | terial Settings               |  |
| Size                               | 1                             |  |
| 🛡 Element 0                        |                               |  |
| Reference Mate                     | ●PrototypeGreenGri ○          |  |
| Base Color                         | P                             |  |
| Albedo Texture                     | PrototypeGreenAlb ⊙           |  |
| Normal Map                         | None (Texture 2D) ○           |  |
| Reset To Default Material Settings |                               |  |
|                                    |                               |  |
| <ul> <li>StepsPrototy</li> </ul>   | /pe04x02x02 🛛 🔯 🌣             |  |
| ▶ Shader Billb                     | oard Baker Pro/Billboard S* ] |  |

| Variable                           | Description                                                                                                    |
|------------------------------------|----------------------------------------------------------------------------------------------------|
| Size                               | Number of Dynamic Lighting Material<br>Settings. Usually same count as materials in<br>Targat Game Object. This settings are used<br>to create the billboard dynamic lighting<br>matrial. |
| Reference Material                 | The reference material we create the settings for. By default settings are taken from this material.                                                                                      |
| Base Color                         | Base color of material.                                                                                                    |
| Albedo Texture                     | Texture to use as albedo texture.                                                                                                    |
| Normal Map                         | Normal Map of Object.                                                                                                    |
| Reset To Default Material Settings | Creates Settings from reference material.                                                                                                    |

### 8. Current Features

| Feature                 | Description                                                                                                    | Available                  |
|-------------------------|----------------------------------------------------------------------------------------------------|----------------------------|
| Horizontal 360° View    | Captured and displayed from all sides in horizontal layer.                                                                                                    | Yes                        |
| Full 360° View          |                                                                                                    | No                         |
| Dynamic Batching        | Instead of drawing each<br>mesh, meshes are batched<br>to a single mesh within<br>runtime. Increases<br>performance by reducing<br>batches.                                                        | Yes                        |
| Atlasing                | Packing materials into less<br>atlas materials. Reducing<br>Drawcalls.                                                                                                    | Yes                        |
| Dynamic Lighting        | Enables changing light conditions and rotation of objects.                                                                                                    | Yes                        |
| Dynamic Lighting Shader | What shaders are used to<br>create dynamic lighting<br>billboards. In future shaders<br>for each unity shader may be<br>possible leading to less<br>difference between 3d object<br>and billboard. | Blinn-Phong at the moment. |
| Mobile Ready            | Shaders for mobile exist and<br>will be handoptimized in<br>future, as we now switched<br>from Shaderforge to<br>handwritten shaders.                                                              | No                         |

| Feature                             | Description                                                                                                    | Available              |
|-------------------------------------|----------------------------------------------------------------------------------------------------|------------------------|
| Instantiating Prefabs In<br>Runtime | Now possible. Also<br>dublicating billboards works<br>now out of the box.                                                                                                    | Yes                    |
| Crossfade Support                   | Integrated in billboard shaders to fade between mesh and billboard.                                                                                                    | Yes                    |
| Rotating                            | Rotation around y-axis now<br>possible in dynamic lighting<br>mode. Makes no sense in<br>static lighting mode, as<br>lighting would need to be<br>rebaked and you 'd need to<br>create a seperate billboard<br>class for each rotation you<br>use. | Yes (Dynamic Lighting) |
| Scaling                             | Needs to be equal for all axes.                                                                                                    | Yes (Uniform)          |
| Moving in runtime                   | Although dynamic batching<br>removes information about<br>billboards object position, we<br>no longer need to store this<br>information within the uv's of<br>the billboard mesh. It is now<br>calculated from the normal<br>direction and size.   | Yes                    |

#### 9. Feedback

Please don't forget to give feedback and consider, that the project is still in continous development.

You can write a mail to <u>mail@nexusgamesoft.com</u> or post your review in the Unity Asset Store.

Thank you in Advance!

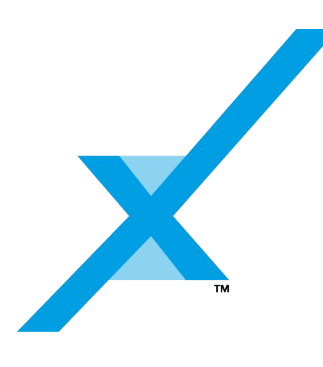

Nexus Gamesoft